## **①TOPページ**

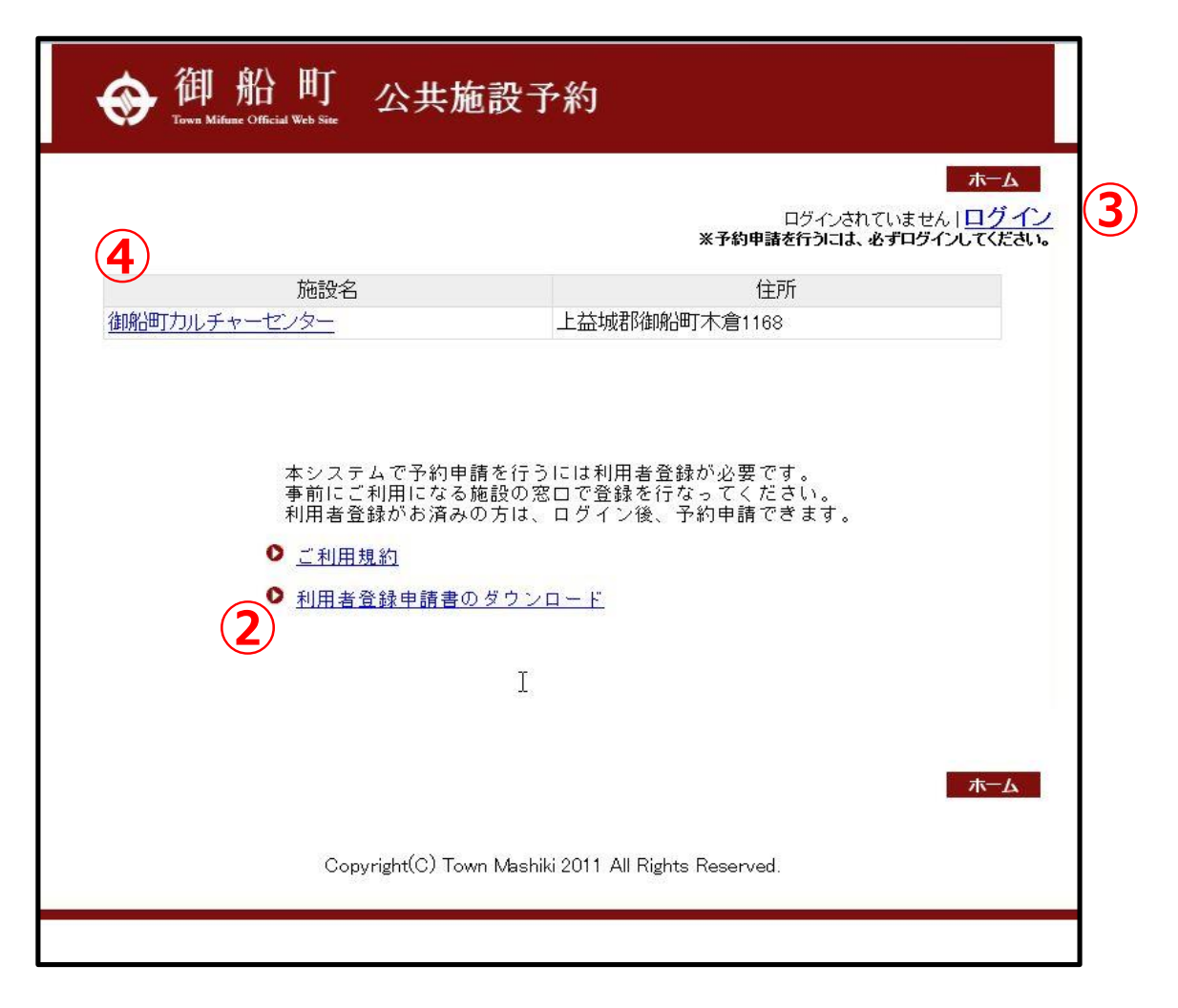

利用者情報登録が済んでいない方は②利用者登録申請書のダウンロードへ

利用者情報登録が済んでいる方は③ログイン画面へ

予約状況の確認のみをする方は④詳細画面へ

※本システムを利用される方は、『ご利用規約』を十分に読まれてからご 利用してください。

### ②利用登録申請書

| 御船町教育委員                          | 員会 様                                                                   |                                     |                                |                         | 年                       | 月               | H        |
|----------------------------------|------------------------------------------------------------------------|-------------------------------------|--------------------------------|-------------------------|-------------------------|-----------------|----------|
| 私 (私たち <mark>)</mark><br>え、御船町カ/ | 団体)は、「御船町」<br>レチャーセンター施設                                               | カルチャーセン<br>役予約システム(                 | ター <mark>施設予約</mark><br>D利用につい | システム<br>て、次の            | 利用規約                    | 」に同意。<br> 請します。 | のう       |
| 申請区分                             | □新規                                                                    | □廃止                                 | □変更                            | (                       |                         |                 | )        |
| 利用者区分                            | 口個人<br>口町内                                                             | □団体<br>□町外                          |                                |                         |                         |                 |          |
| 利用者ID                            | 新規登録の場合は記人不要                                                           | e4.                                 |                                |                         |                         |                 |          |
| パスワード<br>(4桁)                    |                                                                        | 11-                                 |                                |                         |                         |                 | 8        |
| 利用者                              | ふりがな<br>氏名または団体名                                                       |                                     |                                |                         |                         | ۲               |          |
| 団体代表者<br>役職                      | 役職名<br>ふりがな                                                            |                                     |                                |                         |                         |                 |          |
| 団体代表者                            | 氏名                                                                     |                                     |                                |                         |                         | ®               | - 25     |
| 団体担当者                            | よりかな<br>氏 名                                                            |                                     |                                |                         |                         | •               |          |
| 団体の主な活<br>動内容                    |                                                                        |                                     |                                |                         | 構成人数                    |                 | 人        |
| 連絡先                              | 住所または<br>団体所在地<br>アパート名                                                |                                     |                                |                         |                         |                 |          |
|                                  | 利用者<br>• 団体電話番号                                                        |                                     | 3                              |                         |                         |                 | 50<br>50 |
| 0                                | 団体FAX番号                                                                | 5                                   | 3                              |                         | 5                       |                 | 5        |
| 口利用者                             | 携带番号                                                                   |                                     |                                |                         | 38                      |                 |          |
| 口代表者                             | 電話番号                                                                   | - 20                                | 1                              |                         | 200                     |                 | 1        |
| □団体担当者                           | 内線番号                                                                   | 6                                   |                                |                         |                         |                 |          |
|                                  | FAX番号                                                                  |                                     | *                              |                         | (H)                     |                 |          |
|                                  | メールアドレス                                                                | - 22                                |                                | @                       |                         |                 | 32       |
|                                  | <ul> <li>□利用者と同じ場合は</li> <li>□団体代表者と同じ場</li> <li>□団体担当者と同じ場</li> </ul> | チェックをしてくた<br>合はチェックをして<br>合はチェックをして | さい。その場合<br>ください。その<br>ください。その  | た。記入は<br>)場合、記<br>)場合、記 | 不要です。<br>入は不要で<br>入は不要で | す。<br>す。        |          |
| म्म इस ना                        | <u>ふりがな</u><br>氏 名                                                     |                                     |                                |                         |                         | ®               |          |
| 備考1 申請に<br>2 団体申<br>*処理欄         | 際しては、利用者本人<br>請の場合は、代表者お                                               | の確認できる書類<br>よび申請者の本丿                | Wを提示してく<br>、確認ができる             | ださい。<br>書類の写            | しを添付し                   | してください          | 0.       |
| 本人確認                             | 1 運転免許証<br>5 その他(                                                      | 2 パスポート                             | 3 学生<br>)                      | Æ                       | 4 住日                    | 民基本台帳:          | 4-4      |
| 備考欄                              | ・添付資料                                                                  |                                     |                                |                         |                         | 受付              |          |

本システムを利用して予約申請をする場合は、事前に利用者登録が必要で す。 利用登録申請書に必要事項を記入して窓口までお持ちください。 (申請書は窓口でも配布いたします)

# ③ログイン画面

| ◆ 御船町<br>Come Mifune Official Web Site                                                                     |
|----------------------------------------------------------------------------------------------------|
| 戻る ホーム                                                                                                    |
| 利用者登録がお済みの方はこちらから<br>登録10及びバスワードを入力し、 [ログイン] してください。                                                       |
| 登録ID:                                                                                                    |
| パスワード:                                                                                                    |
| ログインリセット                                                                                                   |
| 本システムで予約申請を行うには利用者登録が必要です。<br>事前にご利用になる施設の窓口で登録を行なってください。<br>利用者登録がお済みの方は、登録ID及びパスワードを入力し、ログイン後、予約申請ができます。 |
| ● <u>ご利用規約</u>                                                                                             |
| ◆利用者登録申請書のダウンロード                                                                                           |
|                                                                                                    |
| の同合で先                                                                                                    |
| 御船可教育委員会社会教育課<br>〒861-3204 上益城郡御船町木倉1168 TEL:096-282-0888                                                  |
| ▲ページの先頭へ                                                                                                   |
| 戻る ホーム                                                                                                    |
|                                                                                                    |
| Copyright(C) Town Mashiki 2011 All Rights Reserved.                                                        |
|                                                                                                    |

# 事前に登録している、登録IDとパスワードを用いて、ログインを行います。

※登録IDまたはパスワーを忘れた場合は、直接窓口までお越しください。

## ④-1施設詳細画面

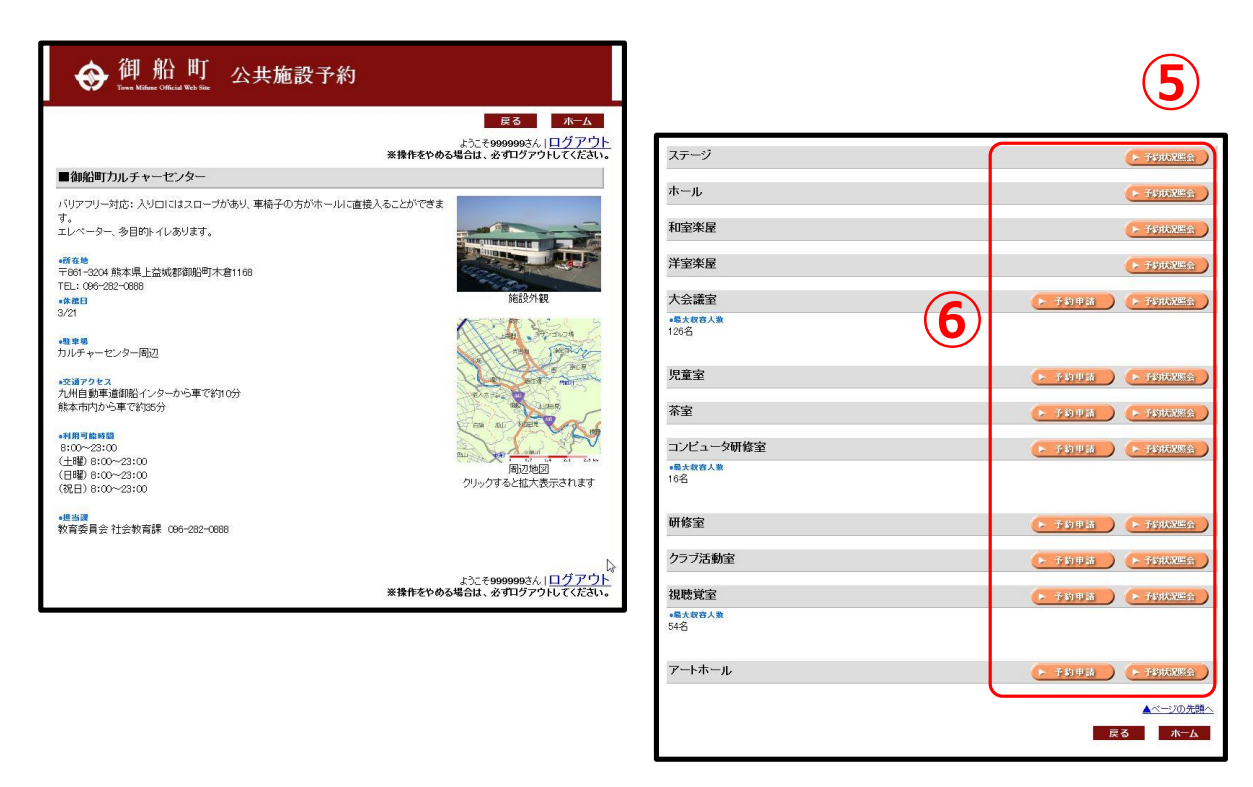

予約状況を確認する場合は⑤予約状況照会へ(日付選択画面に進みます)

予約申請をする場合は⑥予約申請へ(日付選択画面に進みます)

インターネットで予約ができる施設は、予約申請ボタンが表示されます。 (ログインしている場合のみ)

インターネットで予約を受け付けていない施設は、予約状況照会ボタンの みが表示されます。その施設については直接窓口で予約を行ってください。

## ④-2日付選択画面

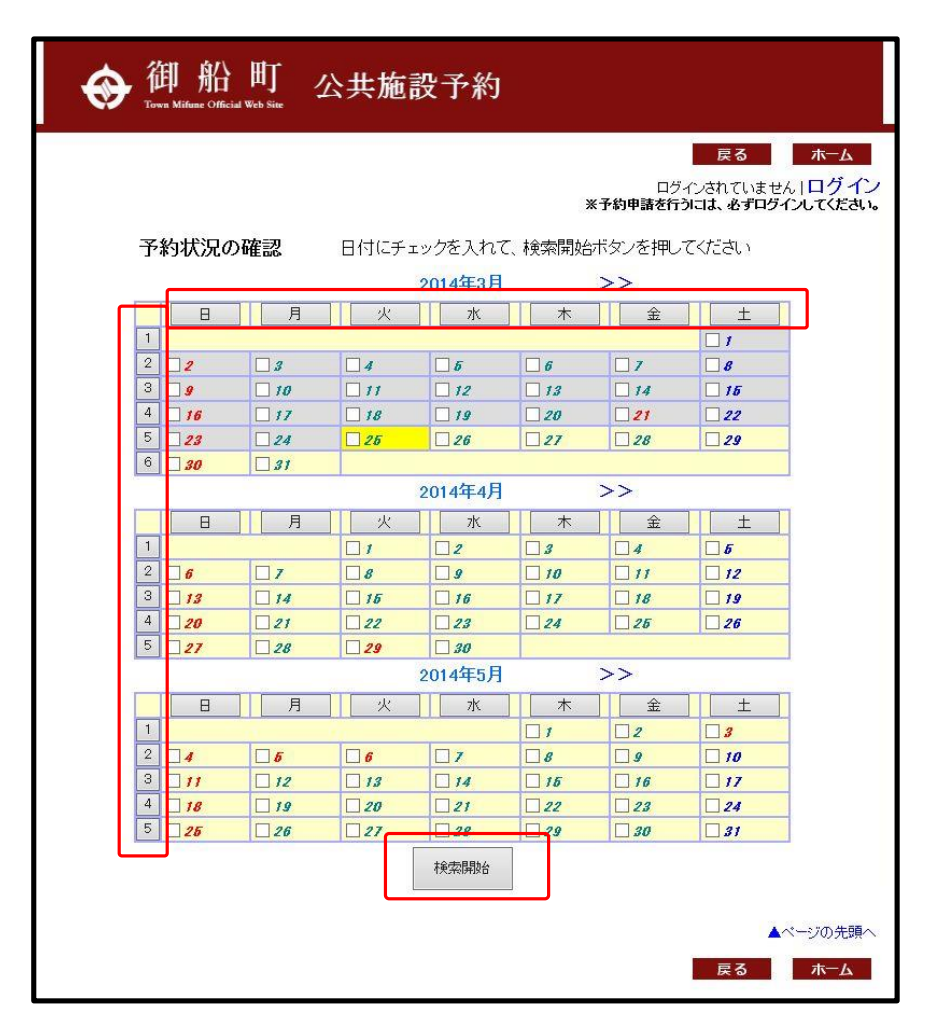

予約状況を確認したい日付、予約を行いたい日付にチェックを入れて<mark>検索</mark> 開始ボタンをクリックします。

日付の選択は1日づつの選択から複数日の選択ができます。 週での選択、曜日での選択が可能です。 過去の日付は背景色が灰色で表示されています。過去の日付は予約状況の 確認のみができます。

# ⑤-1予約申請(空き状況)画面

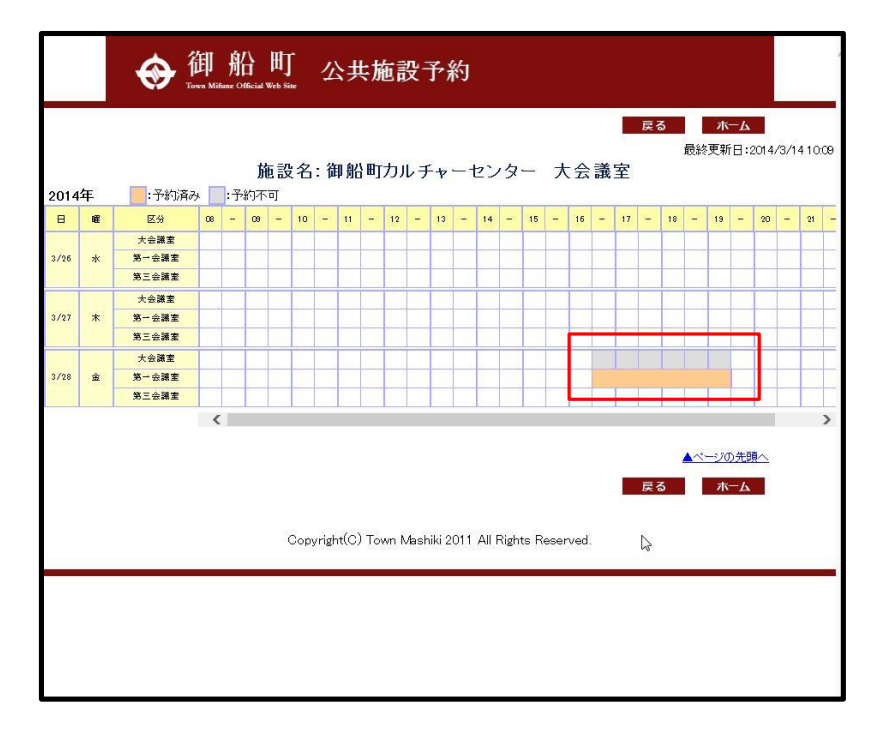

※ログインしていない場合

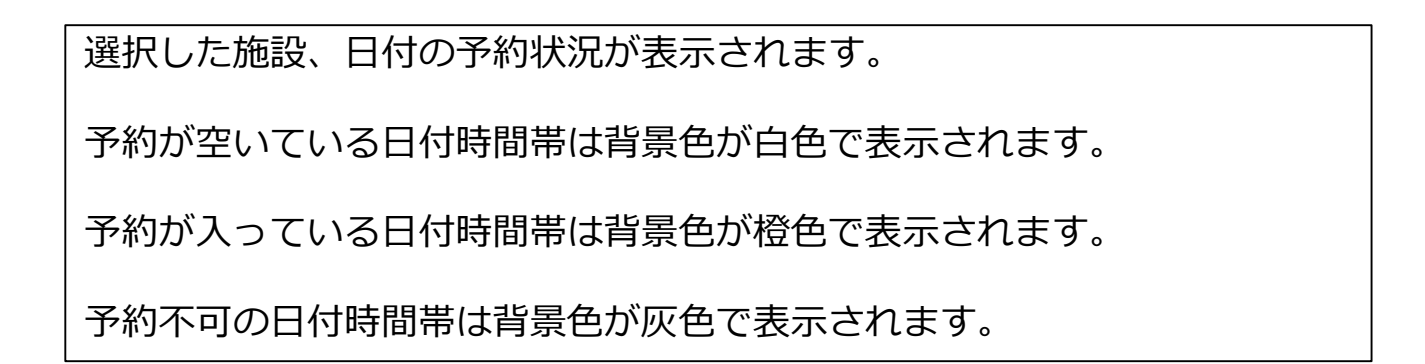

# ⑤-2予約申請(空き状況)画面

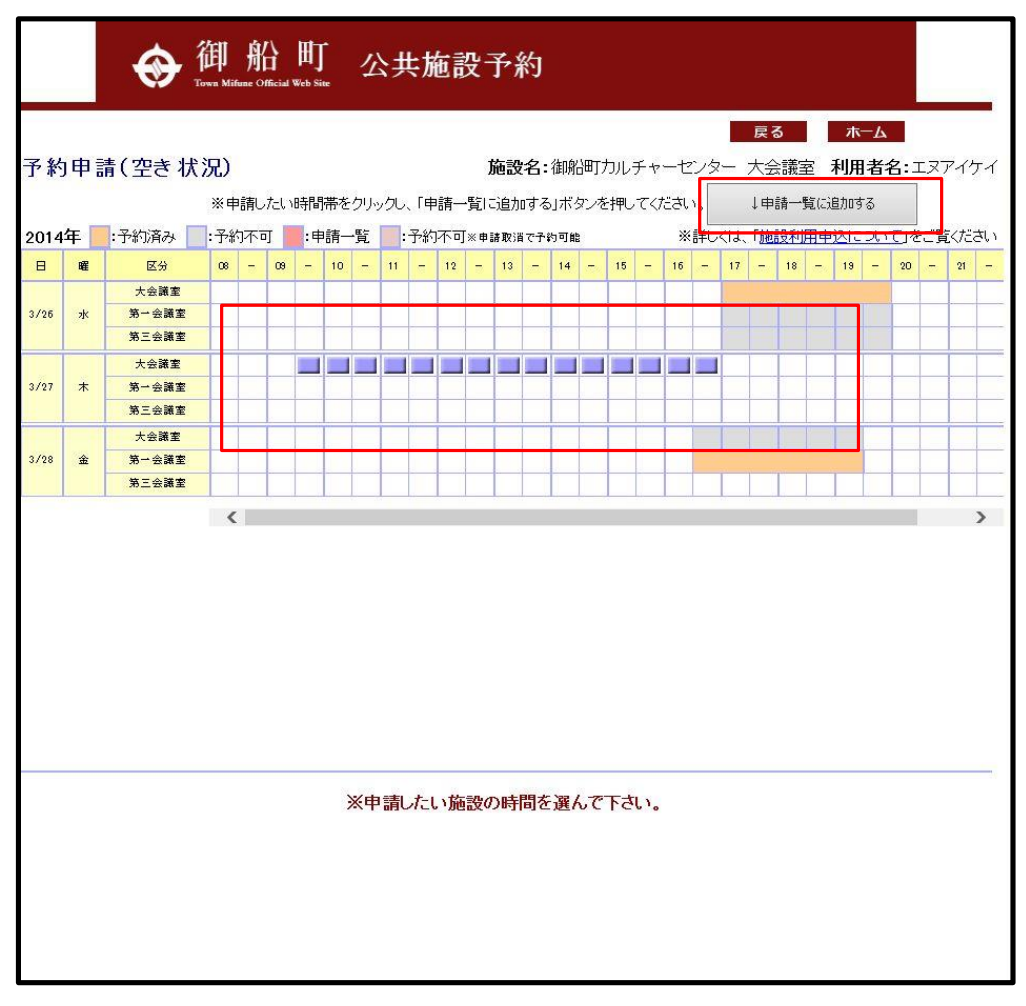

#### ※ログインしている場合

選択した施設、日付の予約状況が表示されます。 予約が空いている日付時間帯は背景色が白色で表示されます。 予約が入っている日付時間帯は背景色が橙色で表示されます。 予約不可の日付時間帯は背景色が灰色で表示されます。

背景色が白色の日付時間帯をクリックすると、クリックした時間帯が青い ブロックで表示されます。予約したい時間帯を選択してください。 選択後、↓**申請一覧に追加する**ボタンをクリックします。い

# ⑤-3予約申請(空き状況)画面

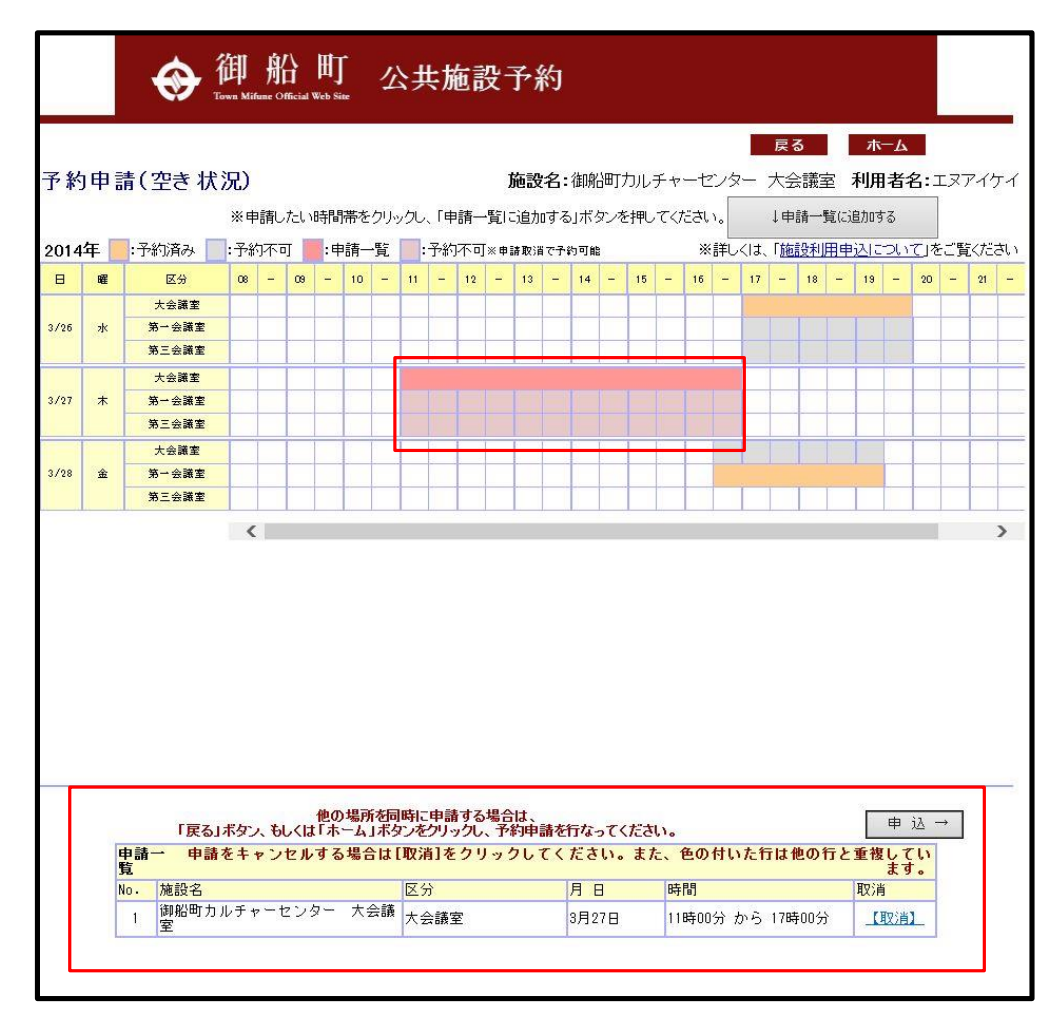

#### ※ログインしている場合、予約を申請一覧に追加した状態

申請一覧に追加した時間帯は背景色が赤色で表示されます。

画面下部には申請一覧に追加した予約が一覧表示されます。 予約申請を続ける場合は**申込→**がボタンをクリックして次に進みます。 予約申請を取り消す場合は取消ボタンをクリックします。

## ⑥予約申請画面

| <form><section-header></section-header></form>                                                                                                    |                          | � 御船<br>Town Mifame Of      | 計町<br>Cital Web Sile                                                                                  |
|----------------------------------------------------------------------------------------------------|--------------------------|-----------------------------|----------------------------------------------------------------------------------------------------|
| <text></text>                                                                                                    |                          |                             | 予約申請                                                                                                  |
| Project       Project         1       3月27       1089070045+0-002-0.05882       1089000305         1       3月27       1089070045+0-002-0.05882       1089000305         1       3月27       1089070045-0.051089007         Laboration of the state of the state of                                                                                                    | _                        |                             | 2014年 3月<br>施設名:御船町カルチャーセンター 大会議室                                                                     |
| No.         J I II         IVERIAI/II         L ZY         Verifield           2         3月281         単築術町カルチャービター 大会議室         10880000 hPG 19880000           LEDO FROM INFO 19880000           LEDO FROM INFO 19880000           LEDO FROM INFO 19880000           LEDO FROM INFO 19880000           ALEXA FRANCISCO AND CACHARACTARES           ALEXA FRANCISCO AND CACHARACTARES                                                                                                    | _                        |                             | 予約日時 (注甲第三) 「豆八」                                                                                      |
|                                                                                                    | 1                        | No. 月日<br>1日 (110)(町)       |                                                                                                    |
| 2       0.1201       (balled)/0.07 + 0.24 (2 kit 2)         L200 x801bit 01.1%261010 x0.4%20 x10 x0.4%20 x0.4%20 x0.4%20 x0.4\%20 x0.4\%20 x0.4\%20 x0.4\%20 x0.4\%20 x0.4\%20 x0.4\%20 x0.4\%2                                                           | 1                        | 3月27日 1回明日回.<br>2日20日 2月10日 |                                                                                                    |
| LBORPHOLEFEX.Junc X.v.LrdXv.v.Kry.Vetry.Vetry.V                       | 2                        | 07128C1  1#000m             | がかり、 こうス 八云破主 第二云破主 100500万 から180500万                                                                 |
| 利用者名       社会教育係         単       +氏名       社会教育係         書       *(住所)       600 - [0.04]       (開本県和本市中央区水道町)         書       *電話番号       006 - 320 - 9583       単角数学0000- 2000(第)         責       氏名       社会教育係         住所       〒880 - 0.0844 熊本県熊本市中央区水道町         電話番号       006 - 320 - 9588         準備日       「年」/月       「時 」/分         *(使用目的)       「「生」が選択する事が出来ます) マ         *(使用目的)       「生」が認知する事が出来ます) マ         *(使用器具       (一気が)選択する事が出来ます) マ         *(使用器具       (一気が)選択する事が出来ます) マ         *(使用器具       (一気の) 名         *(使用器具       (一気の) 名         (使用器具       (一気の) 名         *(使用器具       (一気の) 名         *(使用器具       (日気) (日) (日) (日) (日) (日) (日) (日) (日) (日) (日                                                                                                    | _                        | 上言                          | 2の予約日時でよい場合は以下を入力して次へボタンを押してください。<br>★EPは必須入力項目となりますので、必ず入力してください。                                    |
| *氏名       社会牧育係         *電話番号       006-202-0508         *電話番号       006-202-0508         *電話番号       006-202-0508         *電話番号       006-202-0508         準備日       「年」「」」」」         電話番号       006-202-0508         準備日       「年」「」」」」         電話番号       006-202-0508         準備日       「年」「」」」」         *使用目的       「「雪」」」         (代用100)       「「雪」」」         *(使用2人数1       ○         *(使用2人数2)       ○名         (使用器具       」         ※使用見之人数2       ○名         (使用器具       」         ※使用2人数2       ○名         (使用器具       」         ※使用32、小数2       ○名         (使用32具       ○名         (使用32具       ○名         (使用32」       ○名         施設使用41       1000 円         施設使用41       1000 円         施設使用42       400 円         ※確認A-」しば 管理者かせ 時高を確認みたく後送信されます。         *#諸後すくには、       キャンセル                                                                                                    |                          | 利用者名                        | 社会教育係                                                                                                 |
| 第       *住所       980 - 6844       附基現職本市中央区水道町         *電話番号       096-320-9588       半角数9(000-3000-3000-3000)         費       氏       名       社会教育係         費       氏、名       社会教育係         電話番号       096-320-9588       半角数9(000-3000-3000-3000-3000-3000-3000-3000                                                                                                    | ŧ                        | ★氏名                         | 社会教育係                                                                                                 |
| 者       ・電話番号       006-320-0688       単角数学(xxx-xxxx)=xxx         費       氏       名       社会教育係         住       日       所       〒380 - 0844       熊本県熊本市中央区水道町         電話番号       006-320-0888       準備日       「年       「月         電話番号       006-320-0888       準備日       「年       「日         電話番号       006-320-0888       準備日       「年       「日         電話番号       006-320-0888       準備       「日       「日         電話番号       006-320-0888       準備       「日       「日         第       使用目的       「生       「日       「日       「日         ・使用見込人数2       「日       「日       「日       「日       「日         *使用見込人数2       「名       「       「日       「日                                                                                                    | 37                       | 青 ★住 所                      | 860 - 0844 熊本県熊本市中央区水道町                                                                               |
| 費       氏       名       社会教育係         住       所       〒380 - 0844       熊本県熊本市中央区水道町         電話番号       006-320-9588         準備日       「年       「月       」         *使用目的       「「「「」」」」」」」」」」」」」」」」」」」」」」」」」」」」」」」」」                                                                                                    | 뉟                        | ★電話番号                       | 096-320-9588 半角数字(>>>>>>>>>>>>>>>>>>>>>>>>>>>>>>>>>>>>                                                |
| 住所       〒860-0644 熊本県熊本市中央区水道町         電話番号       006-320-9588         準備日       >年、今年、今月、今日、今日、今日、今日、今日、今日、今日、今日、今日、今日、今日、今日、今日、                                                                                                    | 큰                        | F 氏名                        | 社会教育係                                                                                                 |
| 者       電話番号       096-320-8588         準備日       「年 」月 」日       」時 」分         *使用目的       (一覧より通訳する事が出来ます) 、         *使用見込人数1       ○と         *使用見込人数2       ○と         使用器具       」         冷暖房       夏 ● 不要         照 明       夏 ● 不要         確認メール送信先、       」         施設使用料1       (%元ぐれる金額はあくまでも日女です)         1000 円       」         施設使用料2       400 円         ※確認メールは、管理者が申請を確認した後送信されます。         申請後すぐには送着されれ場合かに、だいますので、子めご了承ぐださい。         水 へ       キャンセル                                                                                                    | 石                        | 住所                          | 〒860-0844 熊本県熊本市中央区水道町                                                                                |
| 準備日       マ年マ月マ日       マ時マ分         *使用目的       (一覧より選択する事が出来ます) マ         *使用見込人数1       ○名         *使用見込人数2       ○名         使用器具       ○         冷暖房       要 ● 不要         現 明       要 ● 不要         確認メール送信先       マールフトレス)         施設使用料1       (1000円         施設使用料2       400円         ※確認メールは、管理者が申請を確認した後送信されます。         申請後すぐには送着されつい場合がに、おいますので、予めご了承びたさい。         水       キャンセル                                                                                                    | 뉟                        | 電話番号                        | 096-320-9588                                                                                          |
| *使用目的       (一覧よび選択する事が出来まう) マ         使用       *行事等の名称         *使用見込人数1       0)名         *使用見込人数2       0)名         使用器具       (一覧よび選択する事が出来まう) マ         *使用見込人数2       0)名         使用器具       (一覧まび選択する事が出来まう) マ         *使用見込人数2       0)名         使用器具       (一)         冷暖房       要 @ 不要         照 明       要 @ 不要         確認メール送信先       ( (気気で)(を出読練)のなどで目安です)         施設使用料1       ( (物気で)(を出読練)のなどで目安です)         施設使用料2       400 円         ※確認メールには、管理者が申請を確認みた後送信されます。         申請後すぐには送信されつい場合かし、おいますので、予めご了承がたさい。         次 へ       キャンセル                                                                                                    |                          | 準備日                         | ──────────────────────────────────────                                                                |
| 使用       (一覧より選択する事が出来ます) マ         ・       ・         ・       (使用見込人数)         ・       (使用記具         冷暖房       夏 ● 不要         照明       夏 ● 不要         確認メール送信先       (メールアドレス)         施設使用料1       (*(数つくれていません) * (*(ちつくれないますの) * (*(ちつくれないますの) * (*(ちついますの) * (*(ちついますの) * (*(toot)) * (*(toot))                                                                                                    |                          | ★使用目的                       | (一覧より選択する事が出来ます) マ                                                                                    |
| #       (中用見込人数)       ○)名         *(使用見込人数)       ○)名         (使用器具       ○)         (使用器具       ○)         (大)       (()         ()       ()         ()       ()         ()       ()         ()       ()         ()       ()         ()       ()         ()       ()         ()       ()         ()       ()         ()       ()         ()       ()         ()       ()         ()       ()         ()       ()         ()       ()         ()       ()         ()       ()         ()                                                                                                           | 19                       | E                           | (一覧より選択する事が出来ます) 🗸                                                                                    |
| ★使用見込人数1 0 名     ◆使用見込人数2 0 名     ◆使用器具     ◆使用器具     ◆ 使用器具     ◆ 使用器     ◆ 使用器具     ◆ 使用器     ◆ 使用器     ◆ 使用     ◆ 使用    ◆ 使用     ◆ 使用     ◆ 使用     ◆ 使用     ◆ 使用     ◆ 使用     ◆ 使用     ◆ 使用    ◆ 使用     ◆ 使用     ◆ 使用     ◆ 使用     ◆ 使用     ◆ 使用     ◆ 使用    ● 使用    ◆ 使用    ● 使用     ◆ 使用    ● 使用    ● 使用    ● 使用    ● 使用    ● 使用    ● 使用    ● 使用    ● 使用    ● 使用    ● 使用    ● 使用    ● 使用    ● 使用    ● 使用    ● 使用    ● 使用    ● | 用<br>E<br>B <sup>2</sup> | 目<br>★行事等の名称<br>り           | <u></u>                                                                                               |
| *使用見込人数2     ○名     使用器具     「     ☆痰房     ○要     ④ 不要     照明     ○要     ④ 不要     確認メール送信先     (メールアドレス)     「     施設使用料1     (咳気されを詰続めるまでも日をです)     1000 円     施設使用料2     400 円     ※確認メールは、管理者が申請を確認した後送信されます。     申請後すぐには送信されない。     ★ ヘ     キャンセル     ▲                                                                                                    |                          | ★使用見込人数1                    | 0名                                                                                                    |
| ・         ・         ・                                                                                                    |                          | ◆使用見込人数2                    | 0名                                                                                                    |
| 冷暖房       ● 要 ● 不要         照 明       ● 要 ● 不要         確認メール送信先       (秋元ペルる主続ふめくまでも日をです)         1000 円       1000 円         施設使用料1       (秋元ペルる主続ふめくまでも日をです)         1000 円       400 円         ※確認メールは、管理者が申請を確認した後送信されます。         申請後すぐには送       こペインは、場合かして下いますので、予めご了承ください。         メール       キャンセル                                                                                                    |                          | 使用器具                        | <u></u>                                                                                               |
| 照明     要 ● 不要       確認メール送信先<br>(メールアドレス)     (夜雨される主編)まかまでも目安です)<br>1000 円       施設使用料1     (夜雨される主編)まかまでも目安です)<br>1000 円       施設使用料2     400 円       ※確認メールは、管理者が申請を確認した後送信されます。<br>申請後すぐには送告されますので、予めご了承ぐださい。<br>次へ       キャンセル                                                                                                    |                          | 冷暖房                         | ○ 要 ● 不要                                                                                              |
| 確認メール送信先<br>(メールアドレス)          施設使用料1       (表示される主領はあいまでも目安です)<br>1000 円         施設使用料2       400 円         ※確認メールは、管理者が申請を確認した後送信されます。<br>申請後すくには送言されるい。         東請後すくには送言されるい。         次へ       キャンセル                                                                                                    |                          | 照明                          | ○要 ◉ 不要                                                                                               |
| 施設使用料1     (快売される金額はあいまでも自安です)<br>1000 円       施設使用料2     400 円       ※確認メールは、管理者が申請を確認した後送信されます。<br>申請後すぐには送告されない場合かっていますので、予めご了承ぐださい。       次へ     キャンセル                                                                                                    |                          | 確認メール送信先<br>(メールアドレス)       |                                                                                                    |
| 施設使用料2 400 円     ※確認メール(よ、管理者が申請を確認した後送信されます。     申請後すぐに(は送言されよい場合かこざいますので、予めご了承ぐださい。     次 ヘ キャンセル     キャンセル     エ イ                                                                                                    |                          | 施設使用料1                      | (表示される宝額よめ(までも目安です)<br>1000 円                                                                         |
| ※確認メールは、管理者が申請を確認した後送信されます。<br>申請後すぐには送言されない場合かったいますので、予めご了承ください。<br>次へ<br>キャンセル                                                                                                    | -                        | 施設使用料2                      | 400円                                                                                                  |
|                                                                                                    |                          | 申請                          | ※確認メールは、管理者が申請を確認した後送信されます。<br>後すぐには送 <mark>信されない場合かって</mark> いますので、予めご了承ください。<br>次へ<br>「キャンセル」<br>本へ |

予約を申請したい施設、日付、時間帯を確認します。

必要事項を入力してください。

★マークは必須入力事項になります。

利用者登録時に登録した内容が表示されます。申請事項(電話番号など)を変更したい場合は直接変更してください。

※表示されている施設使用料は目安になります。備品、冷暖房の使用、延 長等で使用料金は変わります。正確な使用料金は窓口にてご確認ください。

## ⑦予約申請確認画面

|          |              |       | 申請確認画面<br>申請の確認をお願いします<br>※また申請は完了していま<br>内部に続いがなければ直面下の「窒酸」ボタンで分<br>また、修正される明は、「戻る」ボタンからあ戻いにな | <b>す。</b><br>せん<br>たへお進みくだ<br>り、修正してく | ču.<br>četu.   |  |  |  |
|----------|--------------|-------|------------------------------------------------------------------------------------------------|---------------------------------------|----------------|--|--|--|
|          |              |       | 2014年 3月                                                                                       |                                       |                |  |  |  |
| NI-      | 80           |       | 予約日時                                                                                           | RA                                    | 時間             |  |  |  |
| 1<br>1   | 3月27日        | 御船田力」 |                                                                                                | 全議家                                   | 16時00分から18時00分 |  |  |  |
| 2        | 3月28日        | 御船町力  | レチャーヤンター 大会議室 第三                                                                               | 三会議室                                  | 16時00分から18時00分 |  |  |  |
|          |              |       |                                                                                                |                                       |                |  |  |  |
|          | 利用者          | 名     | 社会教育係                                                                                          |                                       |                |  |  |  |
| <b>H</b> | <b>★</b> 氏   | 名     | 社会教育係                                                                                          |                                       |                |  |  |  |
| 清        | <b>★</b> 住   | 所     | 860 - 0844<br>能太月能太古中中区水道町                                                                     |                                       |                |  |  |  |
| 者        | ★ <b>雷</b> 託 | 番号    | 096-320-9588                                                                                   |                                       |                |  |  |  |
|          | 氏            | 名     | 1<br>1<br>1<br>1<br>1<br>1<br>1<br>1<br>1<br>1<br>1<br>1<br>1<br>1                             |                                       |                |  |  |  |
| 責任       | 住            | Pfi   | 〒380-0844<br>熊本県熊本市中央区水道町                                                                      |                                       |                |  |  |  |
|          | 電話           | 番号    | 096-320-9588                                                                                   |                                       |                |  |  |  |
|          | 準備[          | 3     |                                                                                                |                                       |                |  |  |  |
| 使用       | ★使用          | 目的    | <b>楽器練習</b>                                                                                    |                                       |                |  |  |  |
| 的        | ★行事等         | の名称   | <b>楽器練習</b>                                                                                    |                                       |                |  |  |  |
|          | ★使用見込        | 人数1   | 10名                                                                                            |                                       |                |  |  |  |
|          | ★使用見込        | 人数2   | 10名                                                                                            |                                       |                |  |  |  |
|          | 使用器          | 具     |                                                                                                |                                       |                |  |  |  |
|          | 冷暖           | 旁     | 不要                                                                                             |                                       |                |  |  |  |
|          | 照月           | 月     | 不要                                                                                             |                                       |                |  |  |  |
|          | 確認メーノ        | レ送信   | 送信しない                                                                                          |                                       |                |  |  |  |
|          | 確認メール        | 送信先   |                                                                                                |                                       |                |  |  |  |
|          | 施設使用         | 11111 | 1000円                                                                                          |                                       |                |  |  |  |
|          | 施設使用         | 月料2   | 400円                                                                                           |                                       |                |  |  |  |
|          |              |       | 登録 キャンセ                                                                                        | JU                                    | ▲ページの先頭        |  |  |  |

入力した内容を確認します。

※本画面では予約申請は完了していません。登録ボタンをクリックして次の画面に進んでください。

※表示されている施設使用料は目安になります。備品、冷暖房の使用、延 長等で使用料金は変わります。正確な使用料金は窓口にてご確認ください。

### ⑧登録完了画面

| ◆ 御船町 公共施設予約                                                                                |
|---------------------------------------------------------------------------------------------|
| <b>戻る ホーム</b><br>登録完了                                                                       |
| 登録を完了しました。<br>管理者へ、申請登録通知メールを送信しました。                                                        |
| (ご注意)<br>この申請手続き後、施設へ使用料などを納付いただき、使用許可<br>の手続きを行ってください。手続きが完了しない場合、他の方に予約<br>を変更する場合がございます。 |
| <施設窓口へお越しの際に、必要なもの><br>・使用料<br>・申請者の印鑑<br>・印刷した「申請受付票」、<br>もしくは「申請受付票」に表示されている「受付番号」(6桁の数値) |
| なお、「申請受付票」は、このウィンドウを閉じた場合、再度表示する事ができません。  「 <u>申請受付票</u> 」                                  |
| ※操作をやめる場合は、必ずログアウトしてください。<br>ログアウト                                                          |
| ▲ページの先頭へ<br>戻る<br>ホーム                                                                       |
| Copyright(C) Town Mifune 2014 All Rights Reserved.                                          |

本画面が表示されて、予約申請は完了しました。

申請受付表をクリックして申請受付表を表示します。この申請受付表を利用して窓口で予約の許可登録等を行います。

## **⑨予約申請受付表**

|       |          | P.                 | 予約甲請受付                                           | 摽                           |                    |       |
|-------|----------|--------------------|--------------------------------------------------|-----------------------------|--------------------|-------|
| 受休    | 打番号      |                    | 000002                                           |                             |                    |       |
| 受     | 付日       | 2014年3月25日         |                                                  |                             |                    |       |
| 利用    | 目者名      | エヌアイケイ             |                                                  |                             |                    |       |
| vio.  | 施設       | 名                  | 区分                                               | 月日                          | 時間                 | 料金    |
| 1 御船町 | 「カルチャーセン | ター 研修室             | 研修室                                              | 3月27日                       | 14時00分から17時00分     | 900円  |
| 2 御船町 | 「カルチャーセン | ター 研修室             | 研修室                                              | 3月28日                       | 14時00分から17時00分     | 900円  |
| 10    |          |                    | <u>x</u> 6                                       | 合計(※                        | 金額はあくまでも目安です)      | 1800円 |
|       | k        | 受付期限は、<br>公ず期限までに窓 | 【受付期限】<br>2014/03/27までと<br>3回までお越しくだ<br>仮予約が削除され | <br>なっておりま<br>さい。期限な<br>ます。 | <br>ますので<br>5過ぎますと |       |

#### この予約申請受付票を印刷して窓口までお持ちいただくか、受付番号をメ モして窓口までお持ちください。予約の許可登録を行います。